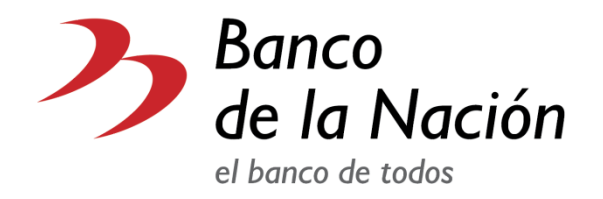

# **Multired Virtual**

Guía rápida de Consulta de Saldos, Movimientos, CCI e ITF para Cuentas Corrientes en Moneda Nacional y Moneda Extranjera y Consulta de Saldos, Movimientos y Estado de Cuenta para Cuentas de Detracciones

01 de diciembre de 2018

## Índice

| Multired Virtual                                                              | 1 |
|-------------------------------------------------------------------------------|---|
| Introducción                                                                  | 3 |
| 1. Multired Virtual cuentas corrientes                                        | 3 |
| 1.1. Ingresar a Multired Virtual                                              | 3 |
| Figura 1                                                                      | 3 |
| Figura 2                                                                      | 4 |
| Figura 3                                                                      | 4 |
| Figura 5                                                                      | 5 |
| Usted podrá realizar Consulta de Saldos, Movimientos, CCI, ITF Anual y Estado | ) |
| de cuenta                                                                     | 5 |
|                                                                               |   |

### Introducción

Ingresando a www.bn.com.pe, usted podrá hacer uso de nuestros servicios virtuales sin necesidad de ir al Banco. En seguida, le guiaremos en los pasos que deberá seguir cuando ingrese a MULTIRED VIRTUAL, ya sea para sus cuentas de ahorro (ingresando con su Tarjeta Multired Global Debito o Multired Clásica) y para sus cuentas corrientes (ingresando con DNI).

#### 1. Multired Virtual cuentas corrientes

#### 1.1. Ingresar a Multired Virtual

En la sección *Multired virtual* que está ubicada en el lado derecho superior de la página (ver Figura 1). Dar clic en la opción Ingresa a tus cuentas, esta opción le mostrará una nueva ventana.

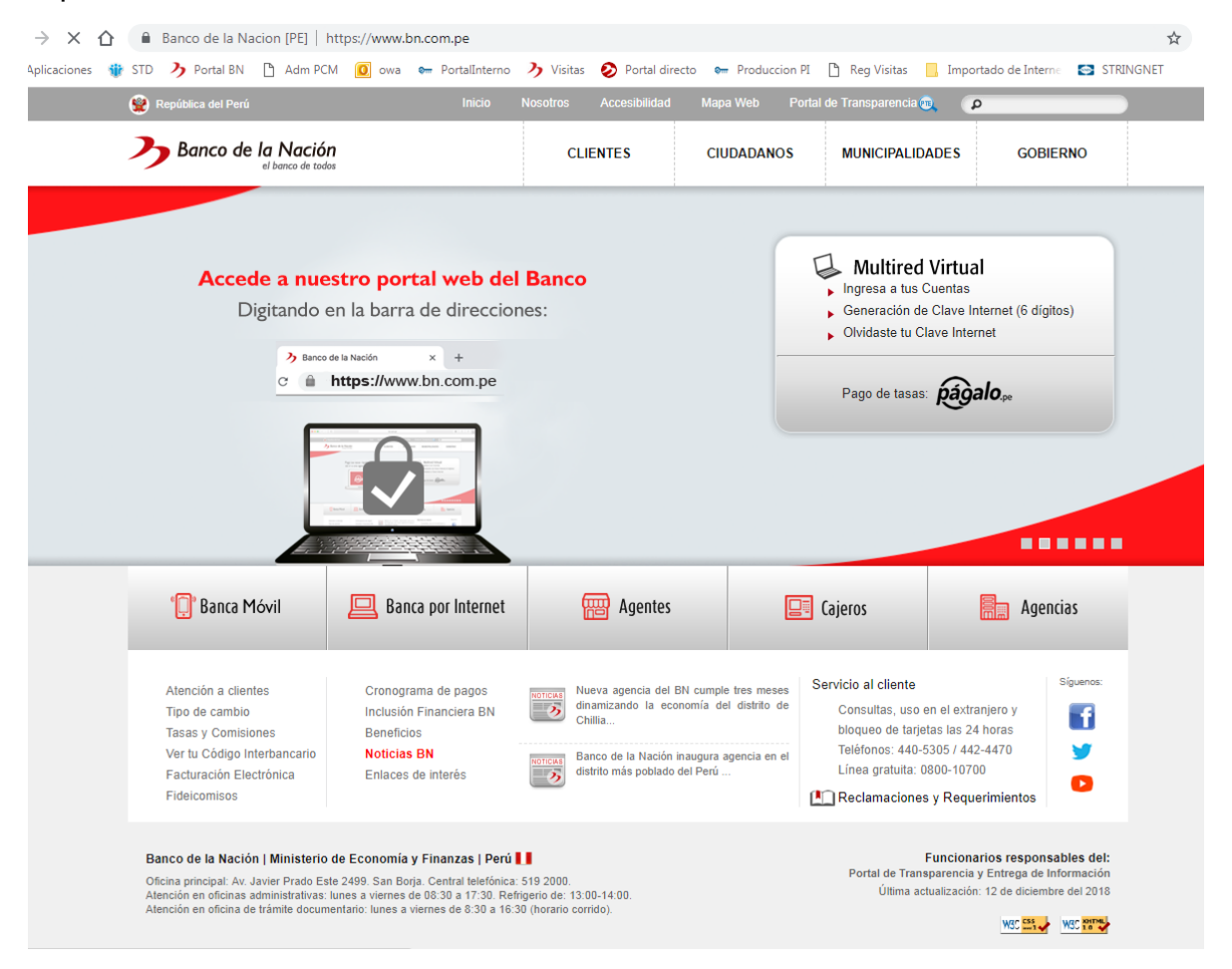

Figur 1: Pantalla principal del Banco de La Nación

En la Figura 2 se muestra una ventana emergente, la cual le indicará: las recomendaciones de seguridad para evitar acciones fraudulentas. Debajo de las recomendaciones se le menciona lo siguiente: "Acepto haber leido la Guía e indicaciones de seguridad para ingresar a Multired Virtual", en caso de estar seguro que cumple con las recomendaciones puede dar clic en el recuadro que está ubicado en la parte inferior derecha y dar clic en el botón Entrar Aquí

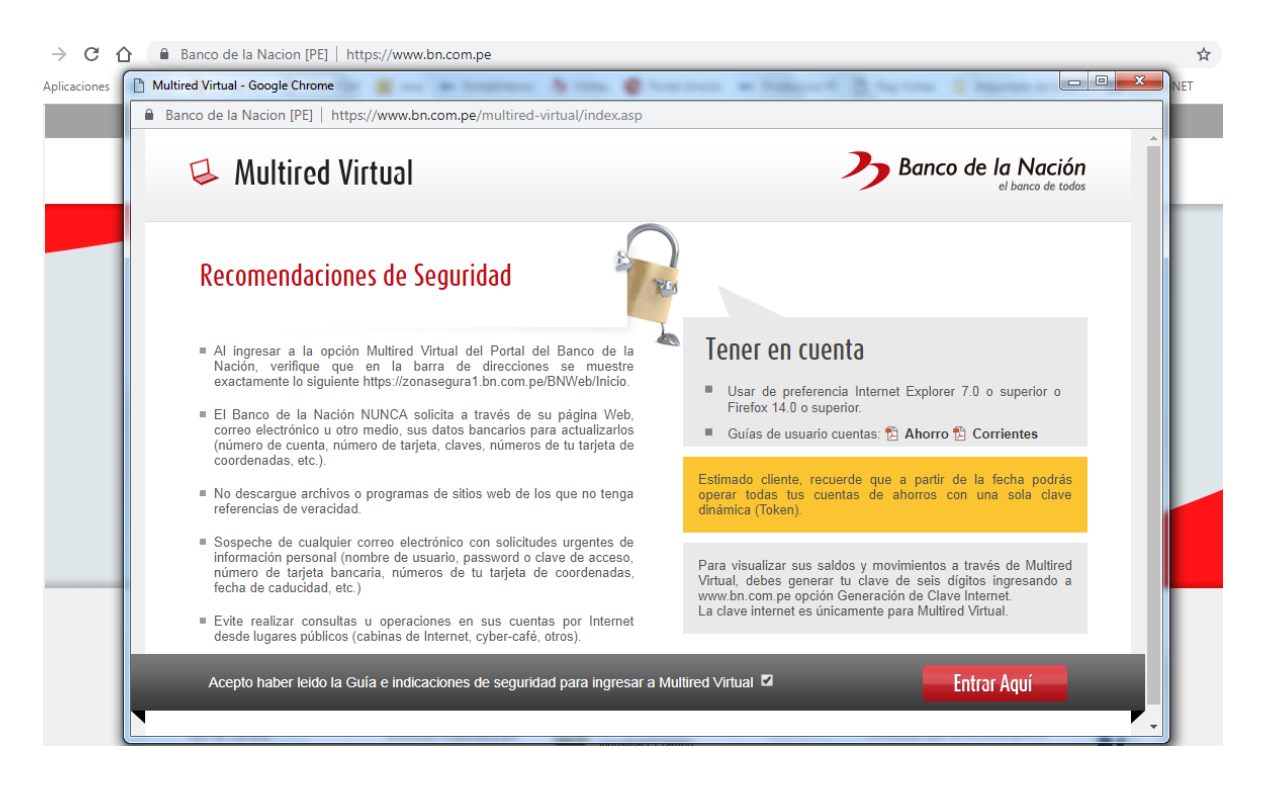

Figura 2: Pantalla emergente de Recomendaciones de seguridad

Seleccione su tipo de cuenta opción DNI (cuenta corriente).

| 🖉 Banco de la Nación - Multired Virtual - Windows Internet Explorer |                                                                                                    |
|---------------------------------------------------------------------|----------------------------------------------------------------------------------------------------|
| C v https://zonasegura1.bn.com.pe/BNWeb/Inicio                      | ← 🔒 🦘 🗙 🔽 Bing 🖉 🗸                                                                                                    |
|                                                                     | Banco de la Nación<br>el banco de todos                                                                                                    |
| Usted se                                                            | encuentra en una <mark>zona segura</mark>                                                                                                    |
| Seleccione: (                                                       | DNI (Cuenta Corriente)                                                                                                    |
| DNI: (                                                              | 41833874 E                                                                                                    |
| Ingresa tu clave:                                                   | 7     3     1     Ingress tu clave de 06 digitos usando el teclado virtual.       0     4     2     ••••••       8     6     5     ••••••       9     ILIMPIAR     1     OMdé mi clave |
| Ingresa el texto de la<br>imagen:                                   | 1 4 A Y L 14AYL<br>Cambiar texto                                                                                                    |
|                                                                     | INGRESAR                                                                                                    |
|                                                                     |                                                                                                    |

Figura 3: Ventana de tipo de ingreso que el usuario desee.

Ingresar su número de DNI y clave de 6 dígitos (ver Figura 3)

Es importante que ingrese su clave mientras nadie lo esté observando o grabando, así mismo recuerde que la clave se ingresa con el teclado virtual, seleccionando los números que usted definió como clave. Si está seguro, dar clic al botón Ingresar, mostrándose a continuación la Figura 5.

|                                                                            |                                                                                                    |                                                                                                    |                                                                                                    | 3 Banco                                                  |
|----------------------------------------------------------------------------|----------------------------------------------------------------------------------------------------|----------------------------------------------------------------------------------------------------|----------------------------------------------------------------------------------------------------|----------------------------------------------------------|
| Usted se encuentra e                                                       | en una <mark>zona segura</mark>                                                                                 |                                                                                                    |                                                                                                    | CERRAR SES                                               |
| BIENVENIDO: DIEGO ELQUERA ROSSI                                            |                                                                                                    |                                                                                                    |                                                                                                    | to Tipo de can<br>3/2013 Compra: 2.5<br>Hrs Venta: 2.56  |
| Inicio<br>Bloqueo de tarietas<br>24 HORAS                                  | A través de Multired Virtua<br>Multired Global Débito) o re<br>comodidad de su hogar, emp                       | LUSTED DODA realizar consultas<br>alizar consultas como clinete<br>presa o cualquier lugar con acc | S CORRIENTES<br>litas y operaciones con cargo a<br>de cuenta de ahorros o cuenta<br>ceso a internet. | su cuenta de ahorros (Tar<br>corriente, accediendo desde |
|                                                                            | NÚMERO DE CUENTA                                                                                                | (                                                                                                  |                                                                                                    | (1                                                       |
| LÍNEA TELEFÓNICA<br>440-5305                                               | NÚMERO DE CUENTA                                                                                                | CUENTA                                                                                             | IS CORRIENTES                                                                                        | (1                                                       |
| LÍNEA TELEFÓNICA<br>440-5305<br>442-4470<br>LÍNEA GRATUITA                 | NÚMERO DE CUENTA                                                                                                | CUENTA                                                                                             | IS CORRIENTES                                                                                        | DETALLES                                                 |
| LÍNEA TELEFÓNICA<br>440-5305<br>442-4470<br>LÍNEA GRATUITA<br>0 800-10 700 | NÚMERO DE CUENTA<br>CUENTA<br>00-000-000027                                                                     | CUENTA<br>MONEDA<br>Nuevos Soles                                                                   | IS CORRIENTES<br>SALDO<br>166,452.38                                                                 | DETALLES                                                 |
| LÍNEA TELEFÓNICA<br>440-5305<br>442-4470<br>LÍNEA GRATUITA<br>0 800-10 700 | NÚMERO DE CUENTA<br>CUENTA<br>00-000-000027<br>00-000-282030                                                    | CUENTA<br>MONEDA<br>Nuevos Soles<br>Nuevos Soles                                                   | S CORRIENTES<br>SALDO<br>166,452.38<br>424,818.89                                                    | DETALLES                                                 |
| LÍNEA TELEFÓNICA<br>440-5305<br>442-4470<br>LÍNEA GRATUITA<br>0 800-10 700 | NÚMERO DE CUENTA<br>CUENTA<br>00-000-000027<br>00-000-282030<br>00-000-295558                                   | CUENTA<br>MONEDA<br>Nuevos Soles<br>Nuevos Soles<br>Nuevos Soles                                   | SALDO<br>SALDO<br>166,452.38<br>424,818.89<br>1,650,773.14                                           | DETALLES                                                 |
| LÍNEA TELEFÓNICA<br>440-5305<br>442-4470<br>LÍNEA GRATUTIA<br>0 800-10 700 | NÚMERO DE CUENTA<br>CUENTA<br>00-000-000027<br>00-000-282030<br>00-000-295558<br>00-000-200027                  | CUENTA<br>MONEDA<br>Nuevos Soles<br>Nuevos Soles<br>Nuevos Soles<br>Nuevos Soles                   | S CORRIENTES<br>SALDO<br>166,452.38<br>424,818.89<br>1,650,773.14<br>166,452.38                      | 1   DETALLES   1   1   1   1   1                         |
| LÍNEA TELEFÓNICA<br>440-5305<br>442-4470<br>LÍNEA GRATUITA<br>0 800-10 700 | NÚMERO DE CUENTA<br>CUENTA<br>00-000-000027<br>00-000-282030<br>00-000-295558<br>00-000-000027<br>00-000-282030 | CUENTA<br>MONEDA<br>Nuevos Soles<br>Nuevos Soles<br>Nuevos Soles<br>Nuevos Soles<br>Nuevos Soles   | S CORRIENTES<br>SALDO<br>166,452,38<br>424,818,89<br>1,650,773,14<br>166,452,38<br>424,818,89        | 1<br>DETALLES<br>1<br>1<br>1<br>1                        |

Figura 5: Ventana de Bienvenida al Cliente

El sistema le presentará la bienvenida que le hace el Banco de la Nación a usted, así como también los saldos de cada cuenta corriente a las que tenga acceso como usuario autorizado, ya sea en moneda nacional o moneda extranjera.

En la columna detalles usted podrá seleccionar de la lista las opciones donde podrá realizar Consulta de Saldos, Movimientos, CCI, ITF Anual y Estado de cuenta